# NOKIA N72

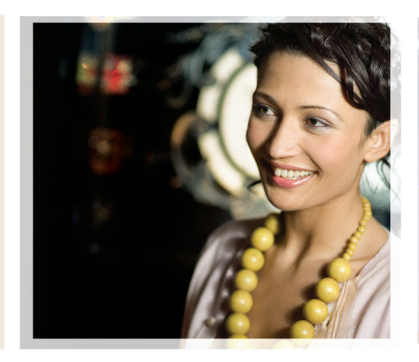

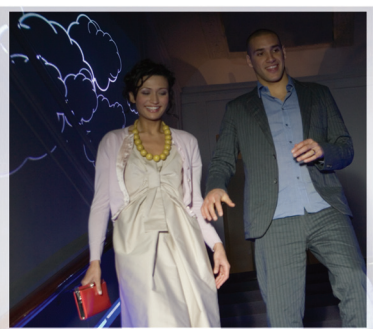

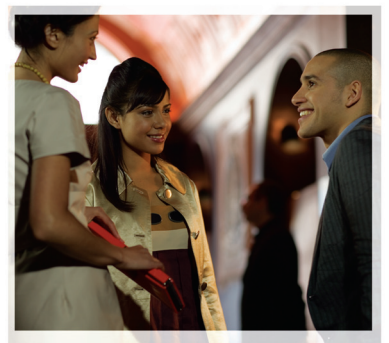

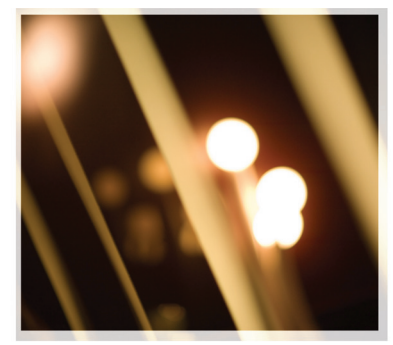

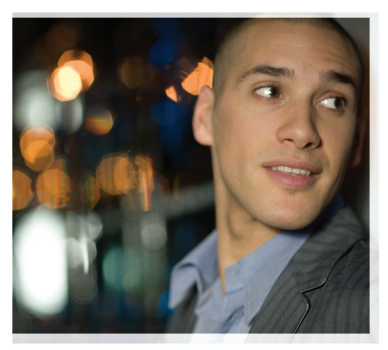

## Egyéb alkalmazások

Nokia N72-5

#### INFORMÁCIÓ A NOKIA N72 TÍPUSÚ TELEFONHOZ TARTOZÓ BŐVÍTMÉNYEKRŐL

Az értékesítési csomag tartalmaz egy Csökkentett méretű kétfeszültségű memóriakártyát (RS-MMC), amely a Nokia és külső fejlesztők által gyártott bövitményeket (kiegészítő alkalmazásokat) tartalmaz. Az RS-MMC tartalma, valamint az alkalmazások és szolgáltatások elérhetősége országonként, kiskereskedőnként és/vagy szolgáltatónként változhat. A <u>www.nokia.com/support</u> webhelyen található alkalmazások és az azok használatára vonatkozó további információk csak bizonyos nyelveken érhetők el.

Egyes műveletek és funkciók a SIM-kártyától és/vagy a hálózattól, az MMSszolgálltatástól, valamint a készülékek kompatibilitásától és a támogatott tartalomformátumoktól függenek. Bizonyos szolgáltatások csak külön díj ellenében vehetők igénybe.

#### NINCS GARANCIA

A Csökkentett méretű multimédia kártyákon (RS-MMC-kártyákon) rendelkezésre álló alkalmazásokat olyan természetes vagy jogi személyek hozták létre és birtokolják, akik nem állnak kapcsolatban a Nokia vállalattal. A Nokia nem rendelkezik ezen harmadik féltől származó alkalmazások szerzői jogával és/vagy szellemitulajdon-jogával. Éppen ezért a Nokia nem vállal felelősséget harmadik fél által készített alkalmazások végfelhasználói támogatásáért vagy működőképességéért, sem az alkalmazások bemutatott információkért. A Nokia semmíféle garanciát sem vállal ezekre az alkalmazásokra.

ÖN TUDOMÁSUL VESZI, HOGY A SZOFTVER ÉS/VAGY AZ ALKALMAZÁSOK (EGYÜTTESEN A "SZOFTVER") "JELEN ÁLLAPOTBAN", MINDENNEMŰ KIFEJEZETT VAGY VÉLELMEZETT GARANCIA NÉLKÜL KERÜL ÁTADÁSRA AZ ALKALMAZANDÓ JOGSZABÁLYOK KERETELKÖZÖTT, SEM A NOKIA, SEM KAPCSOLÓDÓ VÁLLALKOZÁSALNEM VÁLLALNAK SEMMIEÉLE KIELIEZETT VAGY VÉLELMEZETT GARANCIÁT NEM KIZÁRÓLAGOSAN BELEÉRTVE A CÍMRE VONATKOZÓ GARANCIÁKAT, A FORGALOMKÉPESSÉGET ÉS AZ ADOTT CÉLNAK VALÓ MEGFELELÉST, ILLETVE HOGY A SZOFTVER NEM SÉRTI BÁRMELY HARMADIK FÉL SZABADALMI, SZERZŐI, VÉDJEGYRE VONATKOZÓ VAGY EGYÉB JOGAIT. A NOKIA. ILLETVE A KAPCSOLÓDÓ VÁLLALKOZÁSALNEM VÁLLALNAK SEMMIEÉLE GARANCIÁT ARRA HOGY A SZOFTVER JELLEMZŐL MEGEFLELNEK MAID AZ ÖN IGÉNYEINEK. ILLETVE HOGY A SZOFTVER MŰKÖDÉSE ZAVARTALAN ÉS HIBAMENTES LESZ, A FELHASZNÁLÓ VÁLLAL MINDEN FELELŐSSÉGET ÉS KOCKÁZATOT A KÍVÁNT CÉLRA VALÓ SZOFTVER KIVÁLASZTÁSÁÉRT. ANNAK TELEPÍTÉSÉÉRT. HASZNÁLATÁÉRT ÉS A HASZNÁLATBÓL KÖVETKEZŐ FREDMÉNYEKÉRT, AZ ALKALMAZANDÓ JOGSZABÁLYOK KERETELKÖZÖTT

A NOKIA, A NOKIA ALKALMAZOTTALVAGY KAPCSOLÓDÓ VÁLLALKOZÁSAL SEMMILYEN ESETBEN NEM FELELŐSEK SEMMIEÉLE KIESETT NYERESÉGÉRT JÖVEDELEMÉRT, ÉRTÉKESÍTÉSI LEHETŐSÉGÉRT, ELVESZETT ADATOKÉRT, INFORMÁCIÓÉRT VAGY A HELYETTESÍTŐ TERMÉKEK VAGY SZOLGÁLTATÁSOK RESZERZÉSÉNEK KÖLTSÉGÉÉRT VAGYONTÁRGYAK KÁROSODÁSÁÉRT SZEMÉLYL SÉRÜLÉSEKÉRT. AZ ÜZLETVITEL MEGZAVARÁSÁÉRT. VAGY BÁRMILYEN KÖZVETLEN. KÖZVETETT, VÉLETLEN, GAZDASÁGI, FEDEZETI, BÜNTETŐ, KÜLÖNLEGES VAGY KÖVETKEZMÉNYES KÁROKÉRT EÜGGETLENÜL AZOK OKÁTÓL ILLETVE ATTÓL HOGY SZERZŐDÉS ALATT, VÉTKES CSELEKMÉNY, GONDATLANSÁG VAGY EGYÉB FELTÉTELEZHETŐ FELELŐSSÉG FENNÁLLÁSA KÖZBEN. ILLETVE A SZOFTVER TELEPÍTÉSÉBŐL VAGY HASZNÁLATÁBÓL VAGY A SZOETVER HASZNÁLATÁNAK KÉPTELENSÉGÉBŐL TÖRTÉNT. MÉG AKKOR IS. HA A NOKIA VÁLLALATOT VAGY KAPCSOLÓDÓ VÁLLALATAIT TÁ JÉKOZTATTÁK AZ ILYEN KÁROK LEHETŐSÉGÉRŐL. MIVEL EGYES OBSZÁGOK/ÁLLAMOK/TÖRVÉNYKEZÉSEK NEM ENGEDÉLYEZIK A FENTI FELELŐSSÉGKIZÁRÁST VAGY KORLÁTOZÁST, DE ENGEDÉLYEZHETIK A FELELŐSSÉG KORLÁTOZÁSÁT, AKKOR ILYEN ESETEKBEN A NOKIA, A NOKIA ALKALMAZOTTALVAGY KAPCSOLÓDÓ VÁLLALATALLEGEELIEBB 50 ELIBÓ ÉRTÉKBEN. VONHATÓK FELELŐSSÉGRE A FELELŐSSÉG ELHÁRÍTÁSÁBAN KÖZÖLTEK KÖZÜL SEMMI NEM BEFOLYÁSOL JA HÁTRÁNYOSAN A FOGYASZTÓKÉNT ELJÁRÓ FÉL TÖRVÉNY ÁLTAL MEGHATÁROZOTT IOGAIT

Copyright © 2007 Nokia. Minden jog fenntartva. A Nokia és a Nokia Connecting People a Nokia Corporation bejegyzett védjegye.

Az említett egyéb termékek és cégek neve tulajdonosuk védjegye lehet.

A termék előzetes bejelentés nélkül módosítható és fejleszthető a jelen dokumentumban ismertetett módon. Az elérhetőség országonként vagy régiónként eltérő lehet.

NOKIA CORPORATION NOKIA MULTINEDIA MARKETING P.O. BOX 100, FIN-00045 NOKIA GROUP, FINNORSZÁG TEL: +358 7180 08000 FAX: +358 7180 34016 WWW.NOKIA.COM

# Tartalomjegyzék

| Bevezetés                | 4  |
|--------------------------|----|
| Hálózati szolgáltatások  | 4  |
| Terméktámogatás          | 5  |
| Iroda                    | 6  |
| Symantec Mobile Security | 6  |
| Quickword                | 7  |
| Quicksheet               | 8  |
| Quickpoint               | 10 |
| Adobe Reader             | 11 |
| Info Print               | 13 |
| Csatlakozás              | 14 |
| Wireless Keyboard        | 14 |
| Adóvevő                  | 14 |
| Saját                    | 21 |
| Katalógusok              | 21 |
| Opera böngésző           | 22 |
| Eszközök                 | 24 |
| SettingWizard            | 24 |

| 26 |
|----|
| 26 |
| 27 |
| 27 |
| 29 |
| 29 |
| 33 |
| 36 |
|    |

### **Bevezetés**

Típusszám: Nokia N72-5

A további hivatkozásokban Nokia N72 néven szerepel.

A Nokia N72 telefon hatékony, intelligens multimédiás készülék. A Nokia és más külső szoftverfejlesztők számos alkalmazást hoztak létre a telefonhoz, hogy a felhasználók minél sokrétűbben alkalmazhassák a Nokia N72 telefont.

A termékhez tartozó alkalmazások részben a készülék memóriáiában, részben a készülékhez mellékelt CD-n találhatók.

Az alkalmazások elérhetősége országonként vagy értékesítési területenként eltérő lehet.

Egyes alkalmazások használatához el kell fogadni az alkalmazás licencfeltételeit

Jelen dokumentumban ikonok jelzik, hogy az adott alkalmazás a memóriakártyán (🔳) vagy a CD-n (📀) található-e.

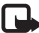

**Megjegyzés:** Ha kivesszük a memóriakártyát, akkor az azon levő alkalmazások nem használhatók. Az alkalmazások használatához helyezzük be újra a memóriakártyát.

Argiegyzés: Használat előtt a CD-n található alkalmazásokat kompatibilis számítógépre kell telepíteni.

### Hálózati szolgáltatások

A telefon használatához szükség van egy rádiótelefon-szolgáltatóval kötött szolgáltatási szerződésre. A készülék számos funkciója a rádiófrekvenciás hálózat szolgáltatásaitól függően működik. Ezek a hálózati szolgáltatások nem biztos, hogy minden hálózatban elérhetők, illetve előfordulhat, hogy azokat külön meg kell rendelni a saját szolgáltatónknál. Szükség esetén a szolgáltatás használatára és díjszabására vonatkozóan további tájékoztatást is kérni kell a szolgáltatótól. Egyes hálózatokban a hálózati szolgáltatások esetleg csak korlátozott módon használhatók. Egyes hálózatok például nem kezelnek minden nyelvi karaktert és bizonyos szolgáltatásokat.

### Terméktámogatás

A külső szoftverfejlesztők által készített szoftverekhez ezen fejlesztők biztosítják a terméktámogatást. Ha problémát tapasztalunk egy adott alkalmazással, akkor a megfelelő szoftverfejlesztő cég webhelyén tájékozódhatunk a terméktámogatásról. A jelen dokumentumban felsorolt alkalmazások internethivatkozásai az alkalmazással foglalkozó rész végén találhatók.

### Iroda

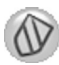

### Symantec Mobile Security

Mobile Security egy mobil készülékekre szabott biztonsági megoldás, amely a vírusvédelmet a tűzfallal ötvözi, és kialakítása révén képes megvédeni a készüléket az ártalmas tartalmaktól és rosszindulatú támadásoktól.

Megjegyzés: Ez az alkalmazás csak bizonyos nyelveken érhető el.

Az alkalmazás telepítéséhez nyomjuk meg a  $\mathcal{G}$  gombot, és válasszuk az Iroda lehetőséget, majd a Symantec Mobile Security telepítőfájlt. A telepítés befejezéséhez kövessük a kijelzőn megjelenő utasításokat. Az alkalmazás az Iroda mappába kerül telepítésre.

Az alkalmazás próbaverzió. A próbaidőszak a Symantec Mobile Security telepítésekor kezdődik meg. Ha az alkalmazást a próbaidőszak után is használni kívánjuk, a LiveUpdate szolgáltatással vásároljuk meg a termékfrissítést, majd kövessük a képernyőn megjelenő utasításokat.

Az alkalmazás a készülék használatakor a háttérben működik, és fájlok fogadásakor automatikusan ellenőrzi, hogy azok nem tartalmaznak-e vírust. A készülék kézi módszerrel történő ellenőrzéséhez válasszuk az Beállítások > Vizsgálat menüpontot. Ha a készülék fertőzött fájlt talál, megjelenik egy figyelmeztetés, és megadhatjuk, mi történjen a fájllal.

A tűzfal követi a ki- és bemenő kapcsolatokat, és naplózza azokat, amelyek jogosulatlanok. Napló megtekintéséhez válasszuk az Beállítások > Eseménynapló lehetőséget.

A készülék vírusleíró fájljainak frissítéséhez és a legújabb termékfrissítések letöltéséhez válasszuk az **Beállítások** > **LiveUpdate** lehetőséget. A manuális frissítéshez jelöljük ki a kívánt elemeket, majd válasszuk az **Beállítások** > **Keresés** menüpontot. Az automatikus frissítések és emlékeztetők ütemezéséhez válasszuk az **Beállítások** > **Settings** lehetőséget.

A frissítési szolgáltatás használatához a készüléken internet-hozzáférési pontot kell beállítanunk. A hozzáférési pontokról a készülék felhasználói útmutatójából olvashatunk bővebben.

### További információ

Az alkalmazás súgójának megjelenítéséhez válasszuk az Beállítások > Súgó lehetőséget.

További tudnivalók: www.symantec.com/techsupp.

## Quickword

A Nokia N72 Quickword programja képes kezelni a Microsoft Word 97, 2000 és XP, valamint a Palm eBook .doc formátumú fájljait. A Quickword alkalmazással a készüléken meg tudjuk nyitni az eredeti Microsoft Word dokumentumfáilokat. A Quickword kezeli a színeket. a félkövér, a dőlt és az aláhúzott betűtípusokat, valamint a teljes képernyős megtekintési módot.

Tipp! A Quickword kezeli a Microsoft Word 97, 2000 és XP, valamint a Palm eBook .doc formátumban mentett fáilokat.

**Megjegyzés:** Az említett fájlformátumok bizonvos változatai és iellemzői nem támogatottak.

A Quickword az alábbi funkciókkal rendelkezik:

- Együttműködés kompatibilis számítógépekkel ٠ és egyéb Palm készülékekkel
- Dokumentumok tárolása a memóriakártyán az azonnali ٠ elérés érdekében

A dokumentumok elérése és megnyitása a következőképpen történhet:

Nyomjuk meg a 🚱 gombot, és válasszuk az Iroda > ٠ Quickword lehetőséget. A készülék memóriájában és a memóriakártyán tárolt dokumentumok

megkereséséhez és megnyitásához válasszuk az **Opciók** > **Tallózás** lehetőséget.

- Bejövő e-mail üzenetek mellékleteinek megnyitása (hálózati szolgáltatás).
- Dokumentum küldése Bluetooth-kapcsolaton keresztül az Üzenetek alkalmazás Bejövő mappájába.
- A készülék memóriájában és a memóriakártyán tárolt dokumentumok megkereséséhez és megnyitásához használjuk a Fájlkezelő alkalmazást.
- Weblapok böngészése. A böngészés megkezdése előtt győződjünk meg arról, hogy beállítottuk a készülék internet-hozzáférési pontját.

### Word fájlok kezelése

Nyomjuk meg a 🚱 gombot, és válasszuk az Iroda > Quickword lehetőséget. Dokumentum megnyitásához lapozzunk a fájlra, és nyomjuk meg a (•) gombot.

Másik megoldásként válasszuk az Opciók lehetőséget, majd a következők egyikét:

Fájlok > Rendezés – Az éppen megjelenített fájlok rendezése név, méret, dátum vagy kiterjesztés szerint.

Fájlok > Keresés – Fájlok keresése csak a Postaláda, illetve a készülék és a memóriakártya összes mappájában.

Adatok – Az aktuális fájl méretének és legutolsó módosítási dátumának megtekintése.

### Word dokumentumok megtekintése

Word dokumentumok megtekintéséhez nyomjuk meg a § gombot, és válasszuk az Iroda > Quickword lehetőséget. Jelöljük ki a dokumentumot, és nyomjuk meg a () gombot.

A lapozógombbal mozoghatunk a dokumentumban.

Szöveg kereséséhez válasszuk az Opciók > Keresés > Opciók lehetőséget.

Másik megoldásként válasszuk az Opciók lehetőséget, majd a következők egyikét:

Ugrás – Ugrás a dokumentum elejére, kiválasztott belső pozíciójára vagy végére.

Nagyítás/Kicsinyítés – Nagyítás vagy kicsinyítés.

Automat. görgetés – A dokumentum automatikus görgetése; az automatikus görgetés befejezéséhez nyomjuk meg a (•) gombot.

Tipp! Az automatikus görgetés lassításához nyomjuk meg a ) gombot, gyorsításához pedig a ) gombot.

### További információ

Ha nehézségeink vannak a Quickword használatával, további információt találhatunk a <u>www.quickoffice.com</u> webhelyen. Az ügyfélszolgálat a <u>supportS60@quickoffice.com</u> e-mail címen is elérhető.

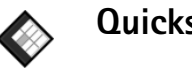

### Quicksheet 🔳

A Nokia N72 Quicksheet kezeli a Microsoft Excel 97, 2000, 2003 és XP fájlok általános funkcióit. A Quicksheet alkalmazással Excel fájlokat fogadhatunk, és azokat megjeleníthetjük a készülék kijelzőjén.

A Quicksheet támogatja a Microsoft Excel 97, 2000, 2003 és XP alkalmazás .xls formátumban mentett fájljait.

Megjegyzés: Az említett fájlformátumok bizonyos változatai és jellemzői nem támogatottak.

A Quicksheet az alábbi jellemzőkkel rendelkezik:

- Táblázatváltás mindössze két kattintással.
- Szöveg keresése a táblázat értékei és képletei között.
- Oszlopok méretezése, sorok és oszlopok rögzítése.
- Táblázatok tárolása a memóriakártyán az azonnali elérés érdekében

A fájlok elérése és megnyitása a következőképpen történhet:

 Nyomjuk meg a *G* gombot, és válasszuk az Iroda > Quicksheet lehetőséget. A készülék memóriájában és a memóriakártyán tárolt dokumentumok megkereséséhez és megnyitásához válasszuk az Opciók > Tallózás lehetőséget.

- Bejövő e-mail üzenetek mellékleteinek megnyitása (hálózati szolgáltatás).
- Dokumentum küldése Bluetooth-kapcsolaton keresztül az Üzenetek alkalmazás Bejövő mappájába.
- A készülék memóriájában és a memóriakártyán tárolt dokumentumok megkereséséhez és megnyitásához használjuk a Fájlkezelő alkalmazást.
- Weblapok böngészése. A böngészés megkezdése előtt győződjünk meg arról, hogy beállítottuk a készülék internet-hozzáférési pontját.

### Táblázatok kezelése

Nyomjuk meg a **G** gombot, és válasszuk az **Iroda** > **Quicksheet** lehetőséget. Táblázat megnyitásához lapozzunk a fájlra, és nyomjuk meg a **()** gombot.

Másik megoldásként válasszuk az Opciók lehetőséget, majd a következők egyikét:

Fájlok > Rendezés – Az aktuálisan megjelenített fájlok rendezése név, méret, dátum vagy kiterjesztés alapján.

Fájlok > Keresés – Fájlok keresése csak a Postaláda, vagy a készülék és a memóriakártya összes mappájában.

Adatok – Az aktuális fájl méretének és legutolsó módosítási dátumának megtekintése.

### Táblázatok megtekintése

Táblázatok megtekintéséhez nyomjuk meg a *§* gombot, és válasszuk az Iroda > Quicksheet lehetőséget. Jelöljük ki a táblázatfájlt, és nyomjuk meg a () gombot.

A lapozógombbal navigálhatunk a táblázatban.

Táblázatok közötti váltáshoz válasszuk az Opciók > Ugrás lehetőséget, léptessünk a táblázatra, és válasszuk az OK lehetőséget.

A táblázat értékein és képletein belüli szöveg kereséséhez válasszuk az Opciók > Keresés > Opciók lehetőséget.

A táblázat megjelenítési beállításainak módosításához válasszuk az Opciók lehetőséget, majd az alábbiak egyikét:

Kép.méret módosít. – Váltás a teljes- és kis képernyős mód között.

Nagyítás szintje – Nagyítás és kicsinyítés.

**Rögzítés** – Kijelölt sor és/vagy oszlop folyamatos megjelenítése a táblázatban történő navigáció közben.

Oszl.szél. módosít. – Oszlop szélességének beállítása a €) és a ③ gombok használatával. Amikor az oszlop elérte a kívánt szélességet, nyomjuk meg a ④ gombot.

### További információ

Ha problémáink támadnak a Quicksheet használatával, további információért látogassuk meg a <u>www.quickoffice.com</u> webhelyet.

Az ügyfélszolgálat a supportS60@quickoffice.com e-mail címen is elérhető.

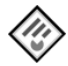

### Quickpoint 🖻

A Nokia N72 Quickpoint támogatja a Microsoft PowerPoint 97, 2000 és XP fájlok általános jellemzőit. A Quickpoint alkalmazással PowerPoint prezentációkat fogathatunk és jeleníthetünk meg a képernyőn.

Tipp! A Quickpoint támogatja a Microsoft PowerPoint 97, 2000 és XP alkalmazások .ppt formátumban mentett prezentációit (bemutatóit).

Megjegyzés: Az említett fájlformátumok bizonyos változatai és jellemzői nem támogatottak.

A Quickpoint az alábbi jellemzőkkel rendelkezik:

- Speciális megtekintés négy nézetben: vázlat, előadási jegyzetek, dia, indexképek (egyszerre négy).
- Prezentációk tárolása a memóriakártyán az azonnali elérés érdekében

A fájlok elérése és megnyitása a következőképpen történhet:

- Nyomjuk meg a *G* gombot, és válasszuk az Iroda > Quickpoint lehetőséget. A készülék memóriájában és a memóriakártyán tárolt dokumentumok megkereséséhez és megnyitásához válasszuk az Opciók > Tallózás lehetőséget.
- Bejövő e-mail üzenetek mellékleteinek megnyitása (hálózati szolgáltatás).
- Dokumentum küldése Bluetooth-kapcsolaton keresztül az Üzenetek alkalmazás Bejövő mappájába.
- A készülék memóriájában és a memóriakártyán tárolt dokumentumok megkereséséhez és megnyitásához használjuk a Fájlkezelő alkalmazást.
- Weblapok böngészése. A böngészés megkezdése előtt győződjünk meg arról, hogy beállítottuk a készülék internet-hozzáférési pontját.

### Prezentációk kezelése

Nyomjuk meg a *§* gombot, és válasszuk az Iroda > Quickpoint lehetőséget.

Másik megoldásként válasszuk az Opciók lehetőséget, majd a következők egyikét:

Fájlok > Rendezés – Az éppen megjelenített fájlok rendezése név, méret, dátum vagy kiterjesztés szerint.

Fájlok > Keresés – Fájlok keresése csak a Postaláda, vagy a készülék és a memóriakártya összes mappájában.

Adatok – Az aktuális fájl méretének és legutolsó módosítási dátumának megtekintése.

### Prezentációk megtekintése

Prezentációk megtekintéséhez nyomjuk meg a 🚱 gombot, és válasszuk az Iroda > Quickpoint lehetőséget.

Lapozzunk a kívánt prezentációra, maid nyomiuk meg a () gombot.

A Vázlat, Jegyzet, Dia és Indexkép nézet közötti váltáshoz nyomjuk meg a 🕥 vagy a 🕥 gombot.

A prezentáció következő vagy előző diájára a 🎧 vagy a (\*) gomb megnyomásával léphetünk.

A teljes- és kis képernyős mód közötti váltáshoz válasszuk az Opciók > Kép.méret módosít. lehetőséget.

Vázlat nézetben a prezentációvázlat elemeinek kibontásához vagy összecsukásához válasszuk az Opciók > Vázlat lehetőséget.

Teljes képernyős dia nézetben nézetváltáshoz nyomjuk meg az alábbi gombot egyikét:

- 1 Kicsinvítés
- 2 Nagyítás
- 3 Dia megjelenítése képernyőnyi méretben

### További információ

Ha nehézségeink vannak a Quickpoint használatával, további információt találhatunk a www.guickoffice.com webhelven.

Az ügyfélszolgálat a supportS60@guickoffice.com e-mail címen is elérhető

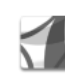

### Adobe Reader

Az Adobe alkalmazással a készülék kijelzőjén olvashatunk PDF fájlokat.

🕒 Megjegyzés: Az alkalmazás a PDF formátumú dokumentumok kéziszámítógépeken és egyéb mobilkészülékeken történő megjelenítésére készült, és a számítógépes változathoz képest csökkentett funkciókészlettel rendelkezik

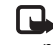

Megjegyzés: Ez az alkalmazás csak bizonyos nyelveken érhető el.

A dokumentumok elérése és megnyitása a következőképpen történhet:

Nyomjuk meg a 🚱 gombot, és válasszuk az Iroda > Adobe PDF lehetőséget. A készülék memóriájában és a memóriakártyán tárolt dokumentumok

megkereséséhez és megnyitásához válasszuk az Opciók > Fájl tallózása lehetőséget.

- Bejövő e-mail üzenetek mellékleteinek megnyitása (hálózati szolgáltatás).
- Dokumentum küldése Bluetooth-kapcsolaton keresztül az Üzenetek alkalmazás Bejövő mappájába.
- A készülék memóriájában és a memóriakártyán tárolt dokumentumok megkereséséhez és megnyitásához használjuk a Fájlkezelő alkalmazást.
- Weblapok böngészése. A böngészés megkezdése előtt győződjünk meg arról, hogy beállítottuk a készülék internet-hozzáférési pontját.

### PDF fájlok kezelése

A PDF fájlok megkereséséhez és kezeléséhez nyomjuk meg a *g* gombot, és válasszuk az Iroda > Adobe PDF lehetőséget. A fájlnézetben megjelennek az előzőleg megnyitott fájlok. Dokumentum megnyitásához lapozzunk a fájlra, és nyomjuk meg a () gombot.

Másik megoldásként válasszuk az Opciók lehetőséget, majd a következők egyikét:

Fájl tallózása – Keresés a PDF fájlok között a készülék memóriájában vagy a memóriakártyán.

Beállítások – A PDF fájlok alapértelmezett nagyításának és megjelenítési módjának beállítása.

### PDF fájlok megtekintése

Miután megnyitottuk a kívánt PDF fájlt, válasszuk az Opciók lehetőséget, majd a következők egyikét:

Nagyítás/Kicsinyítés – Nagyítás vagy kicsinyítés, illetve nagyítási százalék beállítása. A dokumentumot átméretezhetjük képernyőszélességre vagy képernyőnyi méretre is.

Keresés – Szöveg keresése a dokumentumban.

Nézet – Dokumentum megtekintése teljes képernyős módban. A PDF dokumentumot 90 fokos szögben, tetszőleges irányban is elforgathatjuk.

Ugrás – Ugrás a kiválasztott, a következő, az előző, az első vagy az utolsó lapra.

Mentés – A fájl mentése a készülék memóriájába vagy a memóriakártyára.

Beállítások – Az alapértelmezett nagyítási és megjelenítési mód beállítása.

Adatok – A PDF dokumentum tulajdonságainak megjelenítése.

### További információ

További tudnivalók: www.adobe.com.

A http://adobe.com/support/forums/main.html webhelyen található Adobe Reader for Symbian OS fórumon feltehetjük kérdéseinket, megoszthatjuk észrevételeinket és információt is kaphatunk.

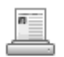

### Info Print

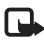

**Megjegyzés:** Ez az alkalmazás csak bizonyos nyelveken érhető el.

Nyomjuk meg a 🚱 gombot, és válasszuk az Iroda > Info print lehetőséget. Az Info print alkalmazás lehetővé teszi a készülékről vezeték nélkül történő közvetlen nyomtatást. A készülékről többféle tartalom nyomtatható és Bluetooth-funkcióval rendelkező Basic Print Profile (BPP) nyomtatókra (ilyen például a HP Deskjet 450 Mobile Printer és a HP Photosmart 8150). Ide tartoznak a multimédia és szöveges üzenetek, az e-mail üzenetek szövegei, a néviegyek, a naptár és a jegyzetek.

Névjegyek nyomtatásakor az alkalmazás a következő mezők nyomtatását támogatja: telefonszám, fax, mobil, e-mail cím, weboldal és postai cím.

### További információ

További tudnivalók: www.hp.com/eur/phoneprinting.

### Csatlakozás

#### Wireless Keyboard \*\*\*\*\*

A Nokia Wireless Keyboard vagy a Bluetooth Human Interface Devices (HID) profillal kompatibilis egyéb vezeték nélküli billentyűzet beállításához használjuk a Wireless Keyboard alkalmazást. A QWERTY elrendezésű billentyűzet segítségével kényelmesebbé válik a szöveges üzenetek, e-mailek és naptárbejegyzések szövegének bevitele.

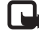

Megjegyzés: Ez az alkalmazás csak bizonyos nvelveken érhető el.

- Kapcsoljuk be a Bluetooth-funkciót a telefonon.
- Kapcsoliuk be a billentvűzetet. 2
- 3 Nyomjuk meg a 🚱 gombot, és válasszuk a Csatlakoz. > Wireless Keyboard lehetőséget.
- 4 A Bluetooth-kapcsolattal rendelkező eszközök keresésének elindításához válasszuk az Opciók > Find keyboards lehetőséget.
- 5 Válasszuk ki a billentyűzetet a listából.
- 6 A billentyűzet és a telefon párosításához adjuk meg a telefonon saját kódunkat (1–9 számiegy hosszú lehet), és 30 másodpercen belül adjuk meg ugyanazt a kódot a billentyűzeten is, majd nyomjuk meg a billentyűzet Enter gombját. A kódot nem szükséges

feljegyezni, mert ha a billentyűzetet újra párosítani kell a telefonnal, akkor más kódot is megadhat. Előfordulhat, hogy a kód számjegyeinek megadásához először meg kell nyomni az Fn gombot.

- 7 Ha ki kell választanunk a billentvűzet elrendezését. válasszuk ki azt a készüléken található listából.
- 8 Amikor a billentyűzet neve megjelenik, állapota Kapcsolódya értékre vált, és a billentyűzet zöld jelzőfénye lassan villog, akkor a billentyűzet készen áll a használatra.

A billentyűzet használatáról és karbantartásáról a billentyűzet felhasználói útmutatójában olvashatunk.

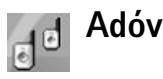

### Adóvevő 🝙

Az adóvevő-szolgáltatás (PTT) (hálózati szolgáltatás) valós idejű hangkapcsolat, amely csomagkapcsolt hálózaton keresztül megyalósított IP-szolgáltatás révén iön létre. Az adóvevő-szolgáltatás segítségével egyetlen gombnyomással közvetlen hangkapcsolatot hozhatunk létre. Az adóvevő-szolgáltatás lehetővé teszi, hogy

beszélgetést kezdeményezzünk egyetlen személlyel vagy eav csoporttal.

Az adóvevő-szolgáltatás használata előtt definiálnunk kell az adóvevő hozzáférési pontját és az adóvevő-heállításokat A heállításokat az adóvevőszolgáltatást kínáló szolgáltatótól kaphatjuk meg egy erre szolgáló szöveges üzenetben. A konfigurálást elvégezhetjük a SettingWizard alkalmazás segítségével is, ha ezt a hálózat üzemeltetője engedélyezi. Lásd: "SettingWizard", 24. oldal.

Nyomjuk meg a 🚱 gombot, és válasszuk a Connect. > Push to talk.

Adóvevő-kapcsolat esetén az egyik személy beszél, a többiek pedig a beépített hangszórón keresztül hallgatják. A beszélgetés résztvevői felváltva válaszolhatnak egymásnak. Mivel egyszerre csak egy csoporttag beszélhet, a beszélgetés fordulónkénti maximális időtartama korlátozva van. A maximális időtartam általában 30 másodperc. Az adott hálózatra érvényes fordulónkénti beszélgetési időtartamról tájékozódjunk a hálózat üzemeltetőjénél vagy a szolgáltatónál.

**Figyelmeztetés:** Kihangosításkor ne tegyük a készüléket a fülünkhöz, mert a hangerő nagyon nagy lehet.

A telefonhívások mindig elsőbbséget élveznek az adóvevős beszélgetésekkel szemben.

### Az adóvevő hozzáférési pontjának definiálása

Számos szolgáltató megköveteli, hogy internethozzáférési pontot (IAP) használjunk alapértelmezett hozzáférési pontként. Más szolgáltatók WAPhozzáférési pont használatát is engedélyezik. További tájékoztatásért forduljunk a szolgáltatóhoz.

Ha nem rendelkezünk WAP-kapcsolattal, segítséget kérhetünk a szolgáltatótól az első kapcsolódáskor, vagy ha ellátogatunk a www.nokia.com/phonesettings oldalra

### Adóvevő-beállítások

Nyomiuk meg a  $\{i\}$  gombot, és válasszuk a Connect, > Push to talk > Options > PTT settings lehetőséget.

A User settings menüpont kiválasztása után adjuk meg a következő adatokat:

Incoming PTT calls – Válasszuk az Notify lehetőséget. ha a bejövő hívásokról értesítést szeretnénk kapni. Válasszuk ki az Auto-accept beállítást, ha azt szeretnénk, hogy a készülék automatikusan válaszolion az adóvevős hívásokra. A Not allowed beállítás

kiválasztásával a készülék automatikusan elutasítja az adóvevős hívásokat.

PTT call alert tone - Válasszuk az Set by profile

lehetőséget, ha azt szeretnénk, hogy az adóvevőszolgáltatás bejövőhívás-jelzésre vonatkozó beállítása az aktív üzemmódnál megadott bejövőhívás-jelzőhanggal azonos legyen.

Callback request tone – Válasszuk ki a visszahívás-kérés hangjelzését.

Application start-up – Adjuk meg, hogy a készülék bekapcsolásakor be szeretnénk-e jelentkezni az adóvevőszolgáltatásba.

Default nickname – Írjuk be a többi felhasználó számára megjelenítendő alapértelmezett becenevünket. A szolgáltató letilthatja ennek a beállításnak a módosítását a készüléken.

Show my PTT address – Válasszuk a In 1 to 1 calls, In group calls, In all calls vagy a Never lehetőséget. Lehet, hogy a szolgáltató letiltotta ezek közül néhány beállítás használatát a telefonon.

Show my login status – Ha az Yes lehetőséget választjuk, a készülék kijelzi bejelentkezési állapotunkat, a No beállítás kiválasztása esetén pedig bejelentkezési állapotunk rejtve marad. A Connection settings menüpont kiválasztása után adjuk meg a következő adatokat:

**Domain** – Adjuk meg a szolgáltatótól kapott tartománynevet.

Access point name – Írjuk be az adóvevő-szolgáltatás hozzáférési pontjának nevét. A hozzáférési pont nevének megadása a GSM/GPRS-hálózattal való kapcsolat létrehozásához szükséges.

Server address – Adjuk meg a szolgáltatótól az adóvevőszolgáltatáshoz kapott IP-címet vagy tartománynevet.

**User name** – Írjuk be a szolgáltatótól kapott felhasználónevünket.

PTT password – Ha szükséges, adjunk meg egy jelszót az adatkapcsolat létrehozásához. A jelszót általában a szolgáltató adja meg, és a jelszóban a kis- és nagybetűk különböző karakternek számítanak.

### Bejelentkezés az adóvevőszolgáltatásba

Nyomjuk meg a *§* gombot, és válasszuk a Connect. > Push to talk menüpontot. Az adóvevő alkalmazás elindításkor automatikusan bejelentkezik a szolgáltatásba.

Ha a bejelentkezés sikeres, az adóvevő automatikusan csatlakozik azokhoz a csatornákhoz, amelyek az

alkalmazás legutóbbi bezárásakor aktívak voltak. Ha a kapcsolat megszakad, a készülék mindaddig megpróbál visszajelentkezni, amíg ki nem lépünk az adóvevő-szolgáltatásból.

### Kilépés az adóvevő-szolgáltatásból

Nyomjuk meg a <br/>
 gombot, és válasszuk a Connect. ><br/>
Push to talk > Options > Exit lehetőséget. Megjelenik<br/>
a Switch Push to talk off after exiting application?<br/>
párbeszédpanel. Az Yes gomb megnyomásával<br/>
kijelentkezhetünk és bezárhatjuk a szolgáltatást. Válasszuk<br/>
a No lehetőséget, ha azt szeretnénk, hogy az alkalmazás<br/>
bekapcsolva maradjon a háttérben. Ha több alkalmazás is<br/>
meg van nyitva, és az egyik programból át szeretnénk<br/>
váltani a másikba, tartsuk lenyomva a <br/>
 g gombot.

### Két résztvevős hívás kezdeményezése

Válasszuk az Options > PTT contacts lehetőséget.

Válasszuk ki a listából azt a partnert, akivel beszélgetni szeretnénk, majd válasszuk az Options > Talk 1 to 1 lehetőséget.

A beszélgetés ideje alatt végig tartsuk lenyomva a gombot. Ha befejeztük a beszélgetést, engedjük fel a gombot. A parnerrel a – gomb lenyomásával, majd nyomva tartásával beszélhetünk az Push to talk alkalmazás más nézeteiben, például a Partnerek nézetben is. Új hívást kezdeményezése előtt be kell fejeznünk a két résztvevős hívást. Válasszuk a Disconnect lehetőséget, vagy nyomjuk meg a **C** gombot.

Tipp! Az adóvevő-szolgáltatáson keresztüli hívás közben tartsuk magunk előtt a telefonkészüléket, hogy láthassuk a kijelzőt. Beszéljünk a mikrofonba, és kezünkkel ne takarjuk el a hangszórót.

#### Két résztvevős hívás megválaszolása

- A **b** gomb megnyomásával elindíthatjuk a két résztvevős hívást, a **b** gomb megnyomásával pedig elutasíthatjuk azt.
- Tipp! Két résztvevős hívást vagy csoporthívást kezdeményezhetünk a Névjegyzék mappából is. Válasszuk az Options > PTT > Talk 1 to 1 vagy Make PTT group call parancsot.

### Csoporthívás kezdeményezése

Csoport hívásához válasszuk az Options > PTT contacts beállítást, jelöljük ki azokat a partnereket, akiket fel szeretnénk hívni, és válasszuk az Options > Make PTT group call parancsot.

### Előfizetés más felhasználók bejelentkezési állapotának megtekintésére

Ha elő szeretnénk fizetni arra, hogy láthassuk más felhasználók adóvevős bejelentkezési állapotát, vagy ha le szeretnénk mondani előfizetésünket, válasszuk az Options > PTT contacts lehetőséget, válasszuk ki a megfelelő partnert, majd válasszuk az Options > Show login status vagy Hide login status beállítást.

### Visszahívás-kérés elküldése

A PTT contacts menüpontban lapozzunk a megfelelő névhez, és válasszuk az Options > Send callback request lehetőséget.

#### Visszahívás-kérelem megválaszolása

Amikor valakitől visszahívás-kérelmet kapunk, a kijelzőn készenléti állapotban megjelenik az 1 new callback request felirat. A Show lehetőség kiválasztásával nyissuk meg a Callback inbox nézetet. A két résztvevős hívás elindításához válasszunk ki egy névjegyet, és válasszuk az Options > Talk 1 to 1 lehetőséget.

### Csatornák

Előre beállított nyilvános csatornákhoz csatlakozhatunk. A nyilvános csatornákat bárki használhatja, aki ismeri az adott csatorna URL-címét.

Amikor éppen valamelyik csatornához kapcsolódunk és beszélgetést folytatunk, a csatornához kapcsolódó valamennyi tag hallhatja a beszélgetésünket. Egyidejűleg legfeljebb öt csatorna lehet aktív. Ha a készülék egyszerre több csatornához kapcsolódik, a Swap menüpont kiválasztásával átválthatunk arra a csatornára, amelyen beszélgetni szeretnénk.

Válasszuk az Options > PTT channels lehetőséget.

Ha először kívánunk kapcsolódni egy előre beállított nyilvános csatornához, válasszuk az Options > New channel > Add existing menüpontot. Amikor egy előre beállított csatornához kapcsolódunk, meg kell adnunk a csatorna URL-címét.

#### Saját csatornák létrehozása

Új, előre beállított csatorna létrehozásához válasszuk az Options > New channel > Create new menüpontot.

Saját nyilvános csatornákat hozhatunk létre, egyedi nevet adhatunk a csatornáknak, és tagokat hívhatunk meg. A meghívott tagok további tagokat hívhatnak meg a nyilvános csatornába. Személyes csatornákat is beállíthatunk. A személyes csatornákhoz csak a gazda által meghívott felhasználók csatlakozhatnak.

A csatornákhoz a következő beállításokat kell megadnunk: Channel name, Channel privacy, Nickname in channel és a Channel thumbnail (nem kötelező).

Ha sikeresen létrehoztunk egy csatornát, meg kell adnunk, hogy szeretnénk-e csatornameghívásokat küldeni. A csatornameghívások szöveges üzenetek.

#### Beszélgetés csatornán keresztül

Ha az adóvevő-szolgáltatásba való bejelentkezés után egy csatornán keresztül kívánunk beszélgetni, nyomjuk meg a – gombot. A készülék hangjelzéssel jelzi, hogy megkaptuk-e a hozzáférési engedélyt.

A beszélgetés ideje alatt folyamatosan tartsuk lenyomva a **b** gombot. Ha befejeztük a beszélgetést, engedjük fel a **b** gombot.

Ha a **\_\_** gomb megnyomásával válaszolni szeretnénk egy csatornára, miközben egy másik tag beszél, a kijelzőn megjelenik a Wait felirat. Engedjük fel a **\_\_** gombot, várjunk, amíg a másik személy befejezi a beszédet, és a hangszóró elnémulása után nyomjuk meg ismét a **\_\_** gombot. A másik lehetőség, hogy a **\_\_** gombot lenyomva tartva megvárjuk, amíg a kijelzőn megjelenik a **Talk** felirat. Ha csatornán keresztül folytatunk beszélgetést, akkor mindig az beszélhet következőként, aki először megnyomja a – gombot, miután valaki befejezte a beszédet.

Az adóvevős hívás befejezésekor válasszuk a Disconnect lehetőséget, vagy nyomjuk meg a **C** gombot.

Ha a csatornán keresztül folytatott hívás közben meg szeretnénk nézni a csatornához kapcsolódó aktív tagok listáját, válasszuk az **Options > Active members** lehetőséget.

Amennyiben a csatornához való kapcsolódás után új tagokat szeretnénk meghívni, a meghívás nézet megnyitásához válasszuk az Options > Send invitation menüpontot. Csak akkor hívhatunk meg új tagokat, ha mi hoztuk létre a személyes csatornát, vagy ha a csatorna nyilvános. A csatornameghívások szöveges üzenetek.

### Csatornameghívás megválaszolása

A beérkezett csatornameghívás mentéséhez válasszuk az **Options > Save PTT channel** menüpontot. A csatornát a készülék felveszi az adóvevős névjegyzék Csatornák nézetébe.

A csatornameghívás mentése után meg kell adnunk, hogy szeretnénk-e kapcsolódni a csatornához. Az adóvevő-szolgáltatásmunkameneteittartalmazónézet megnyitásához válasszuk az Yes lehetőséget. Ha még nem vagyunk bejelentkezve, a készülék bejelentkezik a szolgáltatásba.

Ha elutasítjuk vagy töröljük a meghívást, a készülék a bejövő üzenetek mappájába menti az üzenetet. Ha a későbbiekben mégis szeretnénk kapcsolódni a csatornához, nyissuk meg a meghívást tartalmazó üzenetet, és mentsük a meghívást. A csatornához való kapcsolódáshoz a párbeszédpanelen válasszuk az Yes lehetőséget.

# Az adóvevő-szolgáltatás naplójának megtekintése

Nyomjuk meg a *G* gombot, és válasszuk a Connect. > Push to talk > Options > PTT log menüpontot. A napló a következő mappákat tartalmazza: Missed calls, Received PTT calls és Created calls.

Ha két résztvevős hívást szeretnénk elindítani az PTT log menüpontból, nyomjuk meg a 🛏 gombot.

## Saját

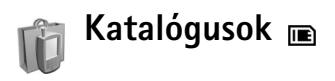

A Nokia Katalógus (hálózati szolgáltatás) egy tartalomszolgáltató üzlet mobiltelefonok számára, amely a telefonról érhető el.

A Nokia Katalógus szolgáltatás lehetővé teszi a Nokia N72 telefonnal együttműködő különféle tartalmak, szolgáltatások és alkalmazások keresését, megtekintését, megvásárlását, letöltését és frissítését. A szolgáltatásról játékok, csengőhangok, hátterek, alkalmazások és még sok egyéb tölthető le. A rendelkezésre álló tartalom a hálózat üzemeltetőjétől vagy a szolgáltatótól függ.

Nyomjuk meg a *G* gombot, és válasszuk a Saját > Katalógusok lehetőséget. A jogi nyilatkozat elfogadásához nyomjuk meg az OK gombot.

A Nokia Katalógus szolgáltatás a hálózati szolgáltatásokon keresztül fér hozzá a legfrissebb katalógustartalomhoz. A Nokia Katalógus szolgáltatással, illetve az ott elérhető egyéb elemekkel kapcsolatos információért forduljunk a hálózat üzemeltetőjéhez vagy a szolgáltatóhoz.

A Nokia Katalógus szolgáltatás tartalmát folyamatosan frissítik, így mindig elérhetők a hálózat üzemeltetője vagy a szolgáltató által az adott telefonhoz kínált újdonságok. A katalógusok kézi frissítéséhez válasszuk az Opciók > Frissítés lehetőséget.

### A Nokia Katalógus beállításai

Az alkalmazás frissíti a telefonon szereplő katalógusok listáját a hálózat üzemeltetője vagy a szolgáltató által kínált, és más csatornákon keresztül elérhető legújabb katalógusokkal. A beállítások módosításához válasszuk az Opciók > Beállítások >

Hozzáférési pont – Jelöljük ki a szolgáltató szerverhez való csatlakozáshoz használni kívánt hozzáférési pontot.

Automatic open – Válasszuk az Igen lehetőséget, ha azt szeretnénk, hogy a tartalom vagy az alkalmazás automatikusan megnyíljon a letöltés után.

Preview confirmation – Válasszuk a Nem lehetőséget, ha automatikusan le szereténk tölteni a tartalom vagy az alkalmazás előnézetét. Válasszuk az Igen lehetőséget, ha minden egyes előnézet-letöltést egyenként szeretnénk jóváhagyni.

Vásárlás megerősítése – Válasszuk az Igen lehetőséget, ha azt szeretnénk, hogy tartalom vagy alkalmazás

vásárlása előtt jóváhagyást kérjen a rendszer. Nem választása esetén a vásárlási művelet a Megyásárlás lehetőség kiválasztása után azonnal megkezdődik.

A beállítások megadása után válasszuk a Vissza lehetőséget.

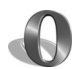

### Opera böngésző 🔳

Az internet eléréséhez nyomiuk meg a 🕼 gombot, maid válasszuk a Saját > www lehetőséget. Az Opera böngészővel az XHTML (Extensible Hypertext Markup Language – bővíthető hiperszöveges jelölőnyely), a HTML (Hypertext Markup Language - hiperszöveges jelölőnyelv), az XML (Extensible Markup Language bővíthető jelölőnyelv) vagy a WML (Wireless Markup Language – vezeték nélküli használatra tervezett ielölőnyely) nyelyet használó oldalakhoz férhetünk hozzá.

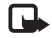

Megjegyzés: Ez az alkalmazás csak bizonyos nvelveken érhető el.

A szolgáltatások elérésével és a díjszabással kapcsolatos információért forduljunk a hálózat üzemeltetőjéhez vagy a szolgáltatóhoz. A szolgáltatók a használattal kapcsolatos tudnivalókat is rendelkezésre bocsátják.

Az internet eléréséhez a telefonon be kell állítanunk egy internet-hozzáférési pontot. A hozzáférési pontokról

a készülék felhasználói útmutatójából olvashatunk hővebben.

### Böngészés az interneten

Fontos: Csak olyan szolgáltatásokat vegyünk igénybe, amelyekben megbízunk, és amelyek megfelelő védelmet biztosítanak a káros szoftverek ellen.

Miután megadtunk minden szükséges kapcsolatbeállítást a telefonon, csatlakozhatunk az internethez. Nvomiuk meg a 🕼 gombot, és válasszuk a Saját > www lehetőséget. Egy adott webhely megnyitásához nyomjuk meg az 1 gombot az URL-cím megadásához szükséges mező megnyitásához, vagy a 2 gombot a könyvjelzők megtekintéséhez.

Az Opera böngésző úgy formázza meg a számítógépes böngészéshez készült weboldalakat, hogy azok a telefon kijelzőjének méretéhez igazodjanak (kijelzőhöz igazítás mód). A oldalon felfelé vagy lefelé lapozással mozoghatunk. Az oldal egyes elemeinek, például hivatkozásainak, gombiainak vagy mezőinek kijelöléséhez lapozzunk jobbra vagy balra, ezáltal kijelölve a kívánt elemet, majd nyomjuk meg a • gombot. Egyes mobiltelefonokhoz készült oldalakon az elemek a különféle irányba való mozgással jelölhetők ki.

Az oldalak eredeti elrendezésben történő megtekintéséhez nyomjuk meg a # gombot. A oldalon való mozgáshoz használjuk a lapozógombot. Az oldal elemeinek

kijelöléséhez válasszuk a Focus lehetőséget, lapozzunk a kívánt elemhez, majd nyomjuk meg a 💿 gombot. A oldalon való ismételt lapozáshoz válasszuk a Scroll lehetőséget. A kijelzőhöz igazítás módba való visszatéréshez nyomiuk meg a # gombot.

Az oldalak teljes kijelzős böngészéséhez nyomjuk meg a \* gombot. A normál nézetbe való visszatéréshez nyomjuk meg újra a \* gombot.

Ha böngészés közben az előző oldalra kívánunk lépni. nyomjuk meg a Vissza gombot.

Az aktuális oldal könyvielzőiének mentéséhez nyomiuk meg a 7 gombot.

A böngészőben nem megjeleníthető fájlokat – például a témákat vagy a videofájlokat - letölthetjük. Elem letöltéséhez lapozzunk a hivatkozásra, és nyomjuk meg a ( ) gombot.

Fontos: Csak olvan forrásból származó alkalmazásokat és szoftvereket telepítsünk és használjunk, amelyek megfelelő védelmet biztosítanak a káros szoftverek ellen.

A szerzőjogi védelem miatt egyes képeket, zenéket (beleértve a csengőhangokat is) és más tartalmakat esetleg nem másolhatunk, módosíthatunk, tölthetünk le vagy küldhetünk tovább.

A kijelző-, az általános és a speciális beállítások módosításához válasszuk az Opciók > Beállítások menüpontot.

### A kapcsolat bontása

A kapcsolat bontásához és a böngésző bezárásához válasszuk az Opciók > Kilépés lehetőséget.

#### A cache (átmeneti tároló) kiürítése

A cache olyan memóriaterület, amely ideiglenesen tárol adatokat. Ha olyan bizalmas információt próbáltunk meg elérni vagy értünk el, amelyhez jelszót használtunk, minden használat után ürítsük ki a telefon cachememóriáját. Az elért információkat és szolgáltatásokat a készülék az átmeneti tárolójába menti. Az átmeneti tároló kiürítéséhez válasszuk az Opciók > Eszközök > Delete private data > Delete cache lehetőséget.

### További információ

Ha további információt szeretnénk kapni a program funkcióiról, válasszuk az Opciók > Eszközök > Súgó lehetőséget.

További tájékoztatásért látogassunk el a www.opera.com/support/tutorials/s60/ címen található webhelyre.

### **Eszközök**

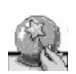

### SettingWizard

A SettingWizard a hálózati szolgáltató információi alapján konfigurálja a telefon különféle szolgáltatásait (MMS, GPRS és Internet), valamint e-mail, adóvevő (hálózati szolgáltatás) és videomegosztás (hálózati szolgáltatás) beállításait.

Megjegyzés: Előfordulhat, hogy ezen szolgáltatások használatához fel kell venni a kapcsolatot a hálózat üzemeltetőjével vagy szolgáltatójával, az adatkapcsolat vagy egyéb szolgáltatás aktiválása érdekében.

Nyomjuk meg a 🕃 gombot és válasszuk az Eszközök > SettingWizard lehetőséget.

Válaszuk ki a menüből a telefonon beállítandó elemet. és nyomjuk meg a (•) gombot.

### F-mail

1 Az e-mail beállítások konfigurálása esetén a SettingWizard észleli az elérhető hálózati szolgáltatókat, és kéri a megfelelő szolgáltató jóváhagyását. Ha a megfelelő szolgáltató van kijelölve, válasszuk az **OK** gombot, egyéb esetben lapozzunk másik hálózati szolgáltatóhoz, és nyomjuk meg az OK gombot.

- 2 Válasszuk ki az e-mail szolgáltatót a listáról.
- 3 Válasszuk ki a kimenő levelek szerverét. Ha nem ismerjük a szerver adatait, akkor használjuk az alapértelmezett szervert.
- 4 A SettingWizard kéri az e-mail cím, a felhasználónév és a jelszó megadását. Ezek egyesével történő megadásához válasszuk az Opciók > Módosít lehetőséget. Adjuk meg az adatokat, és nyomjuk meg az OK gombot.
- 5 A műveletsor végén válasszuk az Opciók > OK gombot.
- 6 Az OK gomb megnyomásával erősíthetjük meg, hogy a megadott szolgáltatóhoz szeretnénk postafiókot beállítani.
- 7 Nyomjuk meg az OK gombot.

### Adóvevő

1 Adóvevő-beállítások (PTT) (hálózati beállítás) konfigurálása esetén a SettingWizard észleli az elérhető hálózati szolgáltatókat, és kéri a megfelelő szolgáltató jóváhagyását. Ha a megfelelő szolgáltató van kijelölve, válasszuk az OK gombot, egyéb esetben lapozzunk másik hálózati szolgáltatóhoz, és nyomjuk meg az OK gombot.

- 2 Egyes szolgáltatók kötelezővé teszik a felhasználónév, a jelszó és a becenév megadását. Ezek egyesével történő megadásához válasszuk az Opciók > Módosít lehetőséget. Adjuk meg az adatokat, és nyomjuk meg az OK gombot.
- **3** A műveletsor végén válasszuk az **Opciók** > **OK** gombot.
- 4 Az OK gomb megnyomásával erősíthetjük meg, hogy a megadott szolgáltatóhoz szeretnénk PTTszolgáltatást beállítani.

### Szolgáltató

- Szolgáltatóbeállítások konfigurálása esetén a SettingWizard észleli az elérhető hálózati szolgáltatókat, és kéri a megfelelő szolgáltató jóváhagyását. Ha a megfelelő szolgáltató van kijelölve, válasszuk az OK gombot, vagy lapozzunk másik hálózati szolgáltatóhoz, és nyomjuk meg az OK gombot.
- 2 Az OK gomb megnyomásával erősíthetjük meg, hogy a megadott szolgáltatóhoz szeretnénk a telefont beállítani.

### További információ

Ha nehézségeink vannak a SettingWizard használatával, keressük fel a Nokia webhelyét, a következő címen: www.nokia.com/phonesettings.

### Mobil keresés (Mobile search)

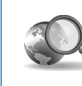

### Mobil keresés (Mobile search) 🖻

A Mobil keresés segítségével elérhetjük a legnagyobb keresőszolgáltatásokat. Egyszerű, kényelmes és gyors módszer helyi szolgáltatások, weboldalak, képek és egyéni mobil tartalom keresésére és elérésére. Kikereshetjük és felhívhatjuk a helyi éttermeket vagy üzleteket, és kifinomult helyazonosítási technikával megtalálhatjuk azok pontos helyét.

### A Mobil keresés használata

Nyomjuk meg a *§* gombot, és válasszuk az Keresés menüpontot.

Megjegyzés: E szolgáltatás elérhetősége országonként és értékesítési területenként eltérő lehet.

A Mobil keresés megnyitásakor a kategóriák listája jelenik meg. Válasszunk ki egy kategóriát (például Képek), és írjuk be a szöveget a keresőmezőbe. A Keresés lehetőség kiválasztása után megjelennek a találatok.

### További információ

Ha további információt szeretnénk kapni a program funkcióiról, válasszuk az Opciók > Súgó lehetőséget.

További információ a <u>www.mobilesearch.nokia.com/</u> webhelyen található.

### Yahoo! Go

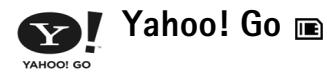

Akárhol is vagyunk, könnyen elérhetjük e-mail üzeneteinket, fotóalbumainkat, csevegőprogramunkat vagy az egyéb információkat. Ily módon életünk könnyed, biztonságos és felszabadult lehet. A Yahoo! Go segítségével kapcsolatban maradhatunk és bármikor elérhetiük Yahoo! fiókunkat.

Megjegyzés: Egyes alkalmazások csak bizonyos nyelveken érhetők el.

A Yahoo! Go lehetővé teszi más szolgáltatások, például a Yahoo! Mail (e-mail szolgáltatás), a Yahoo! Messenger (csevegőszolgáltatás), a Yahoo! Photos (képkezelő szolgálatás) vagy a Yahoo! Search (keresőszolgáltatás) elérését, valamint hírek olvasását, illetve játékok és csengőhangok letöltését.

A Yahoo! Go egyszeres bejelentkezést alkalmaz, ami azt jelenti, hogy a telepítés során elég egyetlen alkalommal beielentkeznünk.

Yahoo! Go az alábbi négy szolgáltatást nyújtja:

- Yahoo! Mail ٠
- Yahoo! Messenger

- Yahoo! Connections
- Yahoo! Photos

### Yahoo! Mail

A Yahoo! Mail segítségével e-mailjeinket útközben bárhol elolvashatjuk. Yahoo! Mail fiókunk automatikus szinkronizálása biztosítja, hogy a telefonon végrehajtott műveletek eredménye (pl. e-mail küldése, e-mail üzenet törlése vagy megjelölése olvasottként) azonnal láthatóvá válik online Yahoo! fiókunkban is.

### Yahoo! Messenger

A Yahoo! Messenger használatával a telefonon keresztül írásban cseveghetünk partnereinkkel. Segítségével szöveges csevegőüzeneteket, hangulatjeleket, hangfájlokat, hangos csevegőüzeneteket küldhetünk és fogadhatunk, a csevegőüzenetekhez képeket csatolhatunk, illetve kezelhetjük Yahoo! Messenger fiókunkat.

Ha partnereink számára láthatók szeretnénk lenni, egyetlen kattintással bejelentkezhetünk a Yahoo! Messenger programban. A telefon menti beielentkezési adatainkat, így más alkalommal nem kell ismét

megadnunk azokat, amikor csevegni szeretnénk. Alapbállítás esetén legfeljebb 10 percre léphetünk be a Messenger programba, bármikor, amikor a rendszer inaktívnak érzékeli telefonunkat. A beállított időtartam növelésével csökken a telefon készenléti módban töltött ideje.

Egyes hálózatok a Yahoo! Messenger program futása esetén nem tudnak videohívásokat és multimédia üzeneteket (MMS) fogadni.

### Yahoo! Connections

A Yahoo! Connections program szinkronizálja a telefon és a Yahoo! fiók tartalmát.

A Yahoo! Connections automatikusan elindul a telefon bekapcsolásakor. Az e-mail üzenetek vagy egyéb Yahoo! adatok megtekintéséhez egyáltalán nem szükséges megnyitnunk a böngészőt. Yahoo! Mail fiókunkból e-maileket is küldhetünk, valamint az üzenet-, a névjegy-vagy a naptárkezelő alkalmazással névjegyeket, naptárbejegyzéseket vagy teendőket hozhatunk létre, és azokat megtekinthetjük, módosíthatjuk vagy törölhetjük. Az egyes módosítások azonnal láthatóvá válnak Yahoo! fiókunkban.

A Yahoo! Connections megjeleníti, hogy az utolsó csatlakozás sikeres volt-e vagy sem, illetve hogy zajlik-e éppen adatcsere. Ezenkívül megjeleníti az utolsó és a tervezett legközelebbi adatcsere időpontját is.

### Yahoo! Photos

A Yahoo! Photos segítségével rendezhetjük és másokkal is megoszthatjuk fotóinkat. A telefonon lévő Yahoo! Photos program segítségével megtekinthetjük a képeket, és feltölthetjük azokat tárhelyekbe, illetve a Yahoo! Photos webhelyhez csatlakozva megnézhetjük internetes albumainkat. Ez a szolgáltatás a Yahoo! Connections programmal összehangoltan működik.

Amikor fotót készítünk, a Yahoo! Photos program megkérdezi, hogy szeretnénk-e azt az albumunkba feltölteni. A Yahoo! Photos oldalra feltöltött fotók megjelennek:

- Saját albumunkban a Yahoo! Photos webhelyen (eredeti méretben)
- A telefonon a Yahoo! Photos alkalmazásban (csökkentett méretben)
- A telefon Galéria mappájában (eredeti méretben)

### További információ

További információt és egyéb segítséget talál a Yahoo! Go működésével és tarifáival kapcsolatban az alábbi webhelyen: <u>www.yahoo.com/</u>.

## Számítógéppel használható funkciók

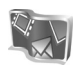

Lifeblog 🔳 💿

A Nokia Lifeblog mobiltelefonhoz és számítógéphez készült szoftverek kombinációja, amellyel multimédiás naplót (blog) vezethetünk a telefonnal összegyűjtött elemek alapján. A Nokia Lifeblog automatikusan időrendi sorrendbe rendezi a fényképeket, videókat, hangfájlokat, szöveges üzeneteket, multimédia üzeneteket és webnaplón közzétett anyagokat, így igény szerint böngészhetünk és kereshetünk a tartalomban, megoszthatjuk és feltölthetjük az adatokat, továbbá biztonsági mentést is készíthetünk azokról. A Nokia Lifeblog számítógépes és mobiltelefonos verziója is lehetővé teszi a küldés és a blog funkció használatát, amellyel adatainkat mások számára elérhetővé tehetjük.

A Nokia Lifeblog mobiltelefonos verziója automatikusan nyomon követi a multimédia-elemeket. A Nokia Lifeblog segítségével tallózhatunk a telefonon meglévő elemek között, elküldhetjük azokat másoknak, vagy közzétehetjük azokat az interneten. Ha a telefont kompatibilis USB-adatkábellel vagy Bluetooth-kapcsolattal kompatibilis számítógéphez csatlakoztatjuk, akkor a telefonon levő elemeket átvihetjük számítógépre, majd szinkronizálhatjuk a kompatibilis számítógépen található elemekkel.

A Nokia Lifeblog számítógépes verziójával egyszerűen tallózhatunk és kereshetünk a telefonnal összegyűjtött elemek között. A kompatibilis USB-kábellel vagy Bluetooth-technológiával létrehozott kapcsolat segítségével a kedvenc fényképeket, videókat, szöveges és multimédia üzeneteket egyetlen gomb megnyomásával küldhetjük át újra a telefonra.

Az adatok biztonsága érdekében a Nokia Lifeblog adatbázisról biztonsági másolatot készíthetünk a számítógép merevlemezén, CD- vagy DVD-lemezeken, hordozható meghajtón vagy hálózati meghajtón. Ezenkívül az elemeket feltölthetjük a webnaplóba is.

Megjegyzés: Ez az alkalmazás csak bizonyos nyelveken érhető el.

A Lifeblog elindításához a készüléken nyomjuk meg **(**) gombot, és válasszuk a Saját > Lifeblog > Opciók > Megnyitás.

### Telepítés a számítógépre 💿

A Nokia Lifeblog kompatibilis számítógépre való telepítéséhez az alábbiak szükségesek:

- 1 GHz Intel Pentium vagy azzal egyenértékű számítógép, 128 MB RAM
- 400 MB szabad merevlemez-terület (ha a Microsoft DirectX programot és a Nokia PC Suite programcsomagot is telepíteni kell)
- 1024 x 768 képpontos grafikus felbontás és 24 bites szín
- 32 MB-os grafikus kártya
- Microsoft Windows 2000 vagy Windows XP operációs rendszer

A Nokia Lifeblog az alábbiak szerint telepíthető a számítógépre:

- 1 Helyezzük be a telefonhoz mellékelt CD-lemezt.
- 2 Telepítsük a Nokia PC Suite programcsomagot (az USB-kábellel való csatlakoztatáshoz szükséges Nokia illesztőprogramokat is beleértve).
- 3 Telepítsük a Nokia Lifeblog számítógépes verzióját.

Ha a számítógépre nincs telepítve a Microsoft DirectX 9.0 program, akkor a Nokia Lifeblog számítógépes verziójával együtt azt is telepítsük.

### Csatlakoztassuk a telefont és a számítógépet

A telefon és a kompatibilis számítógép összekapcsolása kompatibilis USB-kábellel:

- 1 Győződjünk meg arról, hogy a Nokia PC Suite programcsomagot már telepítettük.
- 2 Csatlakoztassuk az USB-adatkábelt a telefonhoz és a számítógéphez. Ha a PC Suite programcsomag telepítése után először csatlakoztatjuk a készüléket a számítógéphez, a számítógép automatikusan telepíti a telefonhoz szükséges illesztőprogramot. Ez a művelet hosszabb időt vehet igénybe.
- 3 Indítsuk el a Nokia Lifeblog számítógépes alkalmazást.

A telefon és a kompatibilis számítógép csatlakoztatása vezeték nélküli Bluetooth-technológiával:

- 1 Győződjünk meg arról, hogy a Nokia PC Suite programcsomagot már telepítettük a számítógépre.
- 2 Ellenőrizzük, hogy megtörtént-e a készülék és a számítógép párosítása vezeték nélküli Bluetoothkapcsolattal a Nokia PC Suite programcsomag Kapcsolódás varázslója segítségével. Lásd: "A Nokia PC Suite programcsomag", (33. oldal), valamint a készülék felhasználói útmutatója.
- 3 Kapcsoljuk be a Bluetooth-funkciót a telefonon és a számítógépen. Részletes leírás a telefon felhasználói útmutatójában és a számítógép dokumentációjában található.

### Elemek másolása

Ha a telefont kompatibilis USB-adatkábellel vagy Bluetooth-kapcsolattal csatlakoztattuk egy kompatibilis számítógéphez, elemeket másolhatunk a telefon és a számítógép között.

Ha új vagy módosított elemeket szeretnénk másolni a telefonról a számítógépre, a számítógépen kiválasztott elemeket pedig át kívánjuk másolni a telefonra, végezzük el a következő műveleteket:

- 1 Indítsuk el a Nokia Lifeblog számítógépes alkalmazást.
- 2 Válasszuk a Nokia Lifeblog alkalmazásban a Fájl > Copy from phone and to Phone lehetőséget.

Az új elemeket a program átmásolja a telefonról a számítógépre, a számítógépen a **To phone** nézetben lévő elemeket pedig átmásolja a telefonra.

### Feltöltés az internetre

Ha meg szeretnénk osztani legjobb Nokia Lifeblog elemeinket, küldjük el azokat az interneten található webnaplónkba, ahol mások is megtekinthetik azokat.

Ehhez először hozzunk létre egy fiókot valamelyik webnapló-szolgáltatónál, majd hozzunk létre egy vagy több webnaplót a feltölteni kívánt elemek célhelyeként, végül vegyük fel a webnaplófiókot a Nokia Lifeblog alkalmazásba. A Nokia Lifeblog alkalmazáshoz elsősorban a Six Apart <u>www.typepad.com</u> címen található TypePad weblog-szolgáltatásának használatát javasoljuk.

Adjuk meg a webnaplófiókot a telefon Nokia Lifeblog alkalmazásának webnapló-beállításaiban. A számítógépen szerkesszük a **Edit log accounts** ablakban található fiókokat.

Elemek feltöltése a telefonról az internetre:

- Az Idősáv vagy a Kedvencek mappában jelöljük ki azokat az elemeket, amelyeket fel szeretnénk tölteni az internetre.
- 2 Válasszuk az Opciók > Feltöltés a webre lehetőséget.
- 3 Ha most használjuk először ezt a funkciót, a Nokia Lifeblog alkalmazás lekéri a webnaplók listáját a webnaplószerverről.
- 4 Megnyílik a webnaplófeltöltések párbeszédpanel. Válasszuk ki a kívánt webnaplót a Feltöltés helye: listáról. Új webnaplók létrehozása esetén a webnaplólista frissítéséhez válasszuk az Opciók > Refresh blog list lehetőséget.
- 5 Adjuk meg a feltöltés címét és feliratát. A szövegtörzs mezőbe hosszabb bejegyzést vagy leírást is beírhatunk.
- 6 Miután mindezzel elkészültünk, válasszuk az Opciók > Küldés lehetőséget.

Elemek feltöltése a számítógépről az internetre:

 A Idősáv vagy a Kedvencek mappában jelöljük ki azokat az elemeket (legfeljebb 50 elemet), amelyeket fel szeretnénk tölteni az internetre.

- 2 Válasszuk a Fájl > Feltöltés az internetre... lehetőséget. Megnyílik a Feltöltés az internetre ablak.
- 3 Adjuk meg a feltőltés címét és feliratát. A szövegtörzs mezőbe hosszabb bejegyzést vagy leírást is beírhatunk.
- 4 Válasszuk ki a kívánt webnaplót a Feltöltés helye: listáról.
- 5 Miután mindezzel elkészültünk, kattintsunk a Küldés gombra.

### Elemek importálása más forrásokból

A saját képkezelő eszközzel készített .jpeg fájlokon kívül más forrásokból (például CD-ről, DVD-ről vagy a számítógép merevlemezén tárolt mappákból) is importálhatunk .jpeg képeket, valamint .3gp és .mp4 videofájlokat, .amr hangfájlokat és .txt. szövegfájlokat a Nokia Lifeblog alkalmazásba.

Képek vagy videók importálása kompatibilis számítógépről a számítógépes Nokia Lifeblog alkalmazásba:

- A Idősáv vagy a Kedvencek menüpontban válasszuk a Fájl > Import from PC... lehetőséget. Megjelenik az Importálás ablak.
- 2 A listában lépjünk a megfelelő kép-, video-, hangvagy szövegfájlra, vagy lépjünk át másik mappába az importálandó fájl megkereséséhez. Más meghajtókon vagy eszközökön való kereséshez használjuk a Look in listát.

- 3 Válasszunk ki egy mappát, illetve egy vagy több fájlt. Ezek tartalma a Preview: ablaktáblában tekinthető meg.
- 4 Kattintsunk a Megnyitás lehetőségre a mappa (és az almappák) vagy a kiválasztott fájlok importálásához.

## Tallózás az Idősáv és a Kedvencek nézetben

Amikor elindítjuk a számítógépen a Nokia Lifeblog alkalmazást, többféleképpen is mozoghatunk az **Idősáv** és a **Kedvencek** nézetben. Úgy mozoghatunk a leggyorsabban, ha megfogjuk a csúszka fogantyúját, és azt igény szerint gyorsan vagy lassan, előre vagy hátra húzzuk. Ezenkívül rákattinthatunk az idősávra egy adott dátum kiválasztásához, használhatjuk az **Ugrás dátumhoz...** lehetőséget, illetve a telefon nyílgombjait.

### További információ

A webnapló-szolgáltatásokról, valamint azoknak a Nokia Lifeblog alkalmazással való kompatibilitásáról a <u>www.nokia.com/lifeblog</u> webhelyen olvashatunk bővebben, illetve a Nokia Lifeblog számítógépes alkalmazás súgóját az **F1** billentyű megnyomásával megnyitva tájékozódhatunk.

### A Nokia PC Suite programcsomag ⊙

Ó

A Nokia PC Suite egy számítógépes programcsomag, amelyet a Nokia N72 telefonnal való használathoz fejlesztettek ki.

A Nokia PC Suite programcsomag telepítéséhez és használatához Microsoft Windows 2000 vagy XP operációs rendszerrel működő számítógép szükséges, amely kezelni tudja az USB-kábeles vagy a Bluetooth-kapcsolatot is.

A Nokia PC Suite programcsomag csak úgy használható, ha előbb telepítjük a számítógépre. További információ a CD-lemezen található.

A CD-lemez elektronikus formában tartalmazza a Nokia PC Suite teljes felhasználói útmutatóját.

### A telefon csatlakoztatása a számítógéphez

A Kapcsolódás varázsló segítségével a telefont egy kompatibilis számítógéphez csatlakoztathatjuk. A varázsló lépéseinek végrehajtása után létrejön a kapcsolat a telefon és a számítógép között, így megkezdhető a számítógépes kapcsolatot igénylő Nokia PC Suite programcsomagok használata.

- 1 Telepítsük a Nokia PC Suite programcsomagot. Automatikusan megnyílik a Kapcsolódás varázsló.
- 2 A telefon számítógéphez való csatlakoztatásakor válasszuk ki a használni kívánt kapcsolattípust.
- 3 Kövessük a képernyőn megjelenő utasításokat a telefon számítógéphez való csatlakoztatásához.

A Kapcsolódás varázsló későbbi megnyitásához (például másik kapcsolattípus konfigurálásához) a Nokia PC Suite programcsomagban válasszuk a **Kapcsolódás** lehetőséget.

### Szinkronizálás

A Nokia PC Sync segítségével elvégezhetjük a névjegyzék, a naptár, a teendők és a jegyzetek szinkronizálását a telefon és a kompatibilis számítógépen levő személyes adatkezelő (PIM) között, így az adatok mind a telefonon, mind a kompatibilis számítógépen naprakészek lesznek.

- 1 Indítsuk el a Nokia PC Suite programcsomagot.
- 2 Csatlakoztassuk a telefont a számítógéphez kompatibilis USB-kábellel vagy Bluetoothkapcsolattal.
- **3** A Nokia PC Suite programcsomagban válasszuk a **Szinkronizálás** parancsot.
- Megjegyzés: Az első csatlakozáskor egy varázsló segítségével végezhetjük el a szinkronizálás alapértelmezett módjának beállítását.

Tipp! Beállítható, hogy a telefon és a számítógép automatikusan szinkronizálja az adatokat, amikor a telefont a számítógéphez csatlakoztatjuk, és a Nokia PC Suite programcsomag aktív.

# Biztonsági másolat készítése és a mentett adatok visszaállítása

A telefonon levő adatokról biztonsági másolatot készíthetünk, illetve a mentett adatokat visszaállíthatjuk a kompatibilis számítógépen vagy a telefonon.

- 1 Indítsuk el a Nokia PC Suite programcsomagot.
- 2 Csatlakoztassuk a telefont a számítógéphez kompatibilis USB-kábellel vagy Bluetoothkapcsolattal.
- 3 A Nokia PC Suite programcsomagban válasszuk a Biztonsági másolat és visszaállítás parancsot.
- 4 A Jelöljön ki feladatot oldalon válasszuk a Biztonsági mentés készítése... vagy a Biztonsági mentés visszaállítása... lehetőséget.
- 5 Kövessük a kijelzőn megjelenő utasításokat.
- Tipp! Az adatvesztés elkerülése érdekében a telefonon levő adatokról meghatározott időközönként ajánlatos biztonsági mentést készíteni.

### Képek és videofájlok tárolása

Az Image Store alkalmazással kompatibilis számítógépre másolhatók a telefonon levő képek és videofájlok. Az alkalmazás megkeresi a telefon memóriájában és memóriakártyáján a legutóbbi tárolási művelet óta készült képeket és videofájlokat, majd azokat a számítógépre menti.

A szerzőjogi védelem miatt egyes képeket, zenéket (beleértve a csengőhangokat is) és más tartalmakat esetleg nem másolhatunk, módosíthatunk, tölthetünk le vagy küldhetünk tovább.

- 1 Indítsuk el a Nokia PC Suite programcsomagot.
- 2 Csatlakoztassuk a telefont a számítógéphez kompatibilis USB-kábellel vagy Bluetooth-kapcsolattal.
- 3 A Nokia PC Suite programcsomagban válasszuk a Store images parancsot.
- 4 Az Image Store első futtatásakor megjelenik a beállítások elvégzését segítő varázsló. A telefonon levő fájlok számítógépen történő tárolásához először meg kell adni a beállításokat. Kövessük a kijelzőn megjelenő utasításokat.
- 5 Az Image Store fő ablakában válasszuk a Store Now lehetőséget. Az Image Store megkeresi a telefon memóriájában és memóriakártyáján azokat a képeket és videofájlokat, amelyek a legutóbbi tárolási művelet óta készültek. A beállításokban megadott fájltípusoktól

függően az alkalmazás az összes új képet vagy videót menti a számítógépre.

### Adatok és képek átvitele

A Nokia Phone Browser programmal a telefon mappáinak tartalma a Windows Intézőn keresztül kezelhető. Az adatok és képek telefonról telefonra, illetve telefonról kompatibilis számítógépre vihetők át.

A szerzőjogi védelem miatt egyes képeket, zenéket (beleértve a csengőhangokat is) és más tartalmakat esetleg nem másolhatunk, módosíthatunk, tölthetünk le vagy küldhetünk tovább.

- 1 Indítsuk el a Nokia PC Suite programcsomagot.
- 2 Csatlakoztassuk a telefont a számítógéphez kompatibilis USB-kábellel vagy Bluetooth-kapcsolattal.
- 3 A Nokia PC Suite programcsomagban válasszuk a Fájlok átvitele parancsot.
- 4 A Windows Intézőben válasszuk a Sajátgép > Nokia Phone Browser > Nokia N72 lehetőséget.
- 5 Jelöljük ki a telefon azon almappáját, amelyet meg szeretnénk tekinteni.
- Tipp! A telefon tartalmának nézete a Nézet > Frissítés paranccsal frissíthető.

### Zenefájlok átvitele

A Nokia Audio Manager programmal digitális zenefájlok hozhatók létre és rendszerezhetők kompatibilis számítógépen, majd onnan átvihetők egy kompatibilis telefonra, vagy akár telefonról telefonra is.

A szerzőjogi védelem miatt egyes képeket, zenéket (beleértve a csengőhangokat is) és más tartalmakat esetleg nem másolhatunk, módosíthatunk, tölthetünk le vagy küldhetünk tovább.

- 1 Indítsuk el a Nokia PC Suite programcsomagot.
- 2 Csatlakoztassuk a telefont a számítógéphez kompatibilis USB-kábellel vagy Bluetoothkapcsolattal.
- 3 A Nokia PC Suite programban válasszuk a Zene átvitele parancsot.

### Internetkapcsolat

A One Touch Access automatikusan beállítja a modemes hozzáférést a hálózat üzemeltetőjétől vagy a szolgáltatótól (hálózati szolgáltatás) kapott adatok alapján. A hálózati kapcsolat gyors létrehozásához használhatjuk a telefont modemként a GSM-hálózatban GPRS-kapcsolat segítségével. Győződjünk meg arról, hogy a telefonon be van kapcsolva az adatkapcsolat funkció. További tájékoztatásért forduljunk a szolgáltatóhoz.

Ha a szokásos vezeték nélküli Bluetooth-technológiával működő modemmel szeretnénk kapcsolódni, a One Touch Access funkció használatához telepítenünk kell a Bluetooth-modem illesztőprogramjait.

#### Modemes hozzáférés beállítása

A kapcsolat beállításainak konfigurálását a One Touch Access beállításvarázslójával végezhetjük el. Kövessük a kijelzőn megjelenő utasításokat.

#### Modemes kapcsolat létrehozása

- 1 Indítsuk el a Nokia PC Suite programcsomagot.
- 2 Csatlakoztassuk a telefont egy kompatibilis számítógéphez.
- **3** A Nokia PC Suite programcsomagban válasszuk a **Kapcsolódás az internetre** parancsot.
- 4 A One Touch Access 10 másodperc múlva csatlakozik az internethez. Kapcsolat létesítéséhez a **Csatlakozás** lehetőséget is választhatjuk.

### További információ

További információért látogassunk el a <u>www.nokia.com/pcsuite</u> oldalra, ahonnan a Nokia PC Suite programcsomag legújabb verzióit is letölthetjük.

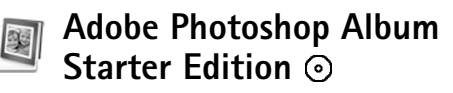

Az Adobe Photoshop Album Starter Edition 3.0 verziója segítségével egy kompatibilis számítógéppel megkereshetjük, kijavíthatjuk és könnyen megoszthatjuk a fényképeket. A Starter Edition e verziójával:

- A fényképeket címkékkel láthatjuk el, hogy könnyebb legyen megtalálni őket.
- Naptár nézet használatával az összes digitális fénykép egy helyen tekinthető meg.
- A fényképek gyakori hibái egy kattintással kijavíthatók.
- A fényképek sokféleképpen megoszthatók: elküldhetők e-mail üzenetben, kinyomtathatók otthon, illetve mobilkészülékekre küldhetők.
- Megjegyzés: Ez az alkalmazás csak bizonyos nyelveken érhető el.

### Telepítés

Telepítse a Starter Edition programot a számítógépre a telefonhoz mellékelt CD-lemezről. A Starter Edition használatához Microsoft Windows 2000 vagy XP operációs rendszer, a telefon és a számítógép közötti kapcsolathoz Nokia PC Suite 6.5-ös vagy újabb verzió, a videofájlok megtekintéséhez és szerkesztéséhez pedig Apple QuickTime 6.5.1-es vagy újabb verzió szükséges. A Nokia PC Suite programcsomag a telefonhoz mellékelt CD-lemezen található. Ha a rendszerre még nem telepítették az Apple QuickTime programot, akkor azt a <u>www.apple.com/quicktime/download</u> webhelyről telepíthetjük.

Kövessük a kijelzőn megjelenő telepítési utasításokat.

## Fényképek és videofájlok átvitele a telefonról a számítógépre

A fényképek kétféle módon vihetők át a telefonról a Starter Edition programba.

Fényképek és videofájlok automatikus átvitele kompatibilis számítógépre:

- Csatlakoztassuk a készüléket egy kompatibilis számítógéphez USB-adatkábel segítségével. A számítógépen megnyílik az Adobe Photo Downloader párbeszédpanel, és a rendszer megkeresi azokat a képeket és videofájlokat, amelyek a legutóbbi átviteli művelet óta készültek.
- 2 Az átvitel indításához kattintsunk a Get Photos parancsra. A rendszer az összes kiválasztott fájlt importálja a Starter Edition programba. A telefon galériájában létrehozott albumok automatikusan átkerülnek a Starter Edition programba, és címkét kapnak.

**3** A fájlok a Starter Edition programba való átvitel után igény szerint törölhetők a telefonról.

Az automatikusan megjelenő Adobe Photo Downloader párbeszédpanel be- vagy kikapcsolásához kattintsunk az egér jobb oldali gombjával a tálcán látható ikonra.

Fényképek kézi átvitele kompatibilis számítógépre:

- Csatlakoztassuk a telefont egy kompatibilis számítógéphez USB-kábel vagy Bluetooth-kapcsolat segítségével.
- 2 Indítsuk el a Starter Edition programot.
- 3 Az eszközsávon kattintsunk a Get photos > From Camera, Mobile Phone vagy Card Reader lehetőségre. Megnyílik az Adobe Photo Downloader párbeszédpanel.
- 4 Az átvitel indításához kattintsunk a Get Photos parancsra. A rendszer az összes kiválasztott fájlt importálja a Starter Edition programba. A telefon galériájában létrehozott albumok automatikusan átkerülnek a Starter Edition programba, és címkét kapnak.
- 5 A fájlok a Starter Edition programba való átvitel után igény szerint törölhetők a telefonról.

### Fényképek és videofájlok átvitele a számítógépről a telefonra

Szerkesztett fényképek és videofájlok átvitele a telefonra:

- Csatlakoztassuk a telefont egy kompatibilis számítógéphez USB-kábel vagy Bluetooth-kapcsolat segítségével.
- 2 Indítsuk el a Starter Edition programot.
- **3** Jelöljük ki azokat a fényképeket és videofájlokat, amelyeket át szeretnénk vinni a telefonra.
- 4 A hivatkozások sávján kattintsunk a Share parancsra, és válasszuk a Send to Mobile Phone lehetőséget.
- 5 Kattintsunk az OK gombra.

### A fényképek böngészése teljes képernyős módban

A fényképeket megtekinthetjük teljes képernyős formában, elforgathatjuk, kijavíthatjuk vagy kijelölhetjük nyomtatásra.

A fényképek teljes képernyős megtekintése:

- 1 Jelöljük ki a fényképeket.
- 2 Válasszuk a File menü View > Full Screen Slideshow lehetőségét. Elkezdődik a diavetítés.
- 3 A fényképek elforgatásához, kijavításához vagy nyomtatásra való megjelöléséhez kattintsunk a megfelelő ikonra a képernyő alsó részén.

### Fényképek megosztása e-mail üzenetben

A Starter Edition program automatikusan csökkenti a fényképeknél és a diavetítés során alkalmazott fájlméretet, ha a képeket e-mail üzenet mellékleteként kívánjuk elküldeni.

Fényképek és diavetítések küldése e-mail üzenetben:

- 1 Jelöljük ki a fényképeket.
- 2 A hivatkozások sávján válasszuk a Share > E-mail lehetőséget.
- 3 Amikor először küldünk fényképeket vagy diavetítést e-mail üzenet mellékleteként, akkor meg kell adnunk az e-mail ügyfelet. A Starter Edition a kiválasztott ügyfelet használja a további e-mail levelezéshez.
- 4 Válasszuk ki, hogy a fényképeket diavetítésként, vagy önálló mellékletekként kívánjuk-e elküldeni.
- 5 Kattintsunk az **OK** gombra. Megnyílik egy e-mail üzenet ablak.

### A fényképek nyomtatása

A fényképekről kiváló minőségű nyomatok készíthetők a kívánt elrendezésben.

- 1 Jelöljük ki a fényképeket.
- 2 A hivatkozások sávján válasszuk a Print lehetőséget, majd a menüből válasszuk a Print parancsot.

- 3 Válasszuk ki a nyomat elrendezését és méretét.
- 4 Kattintsunk a Print gombra.

## A fényképek rendezése és keresése dátum alapján

A Starter Edition automatikusan dátum alapján rendezi a fényképeket, hogy könnyebb legyen azokat megtalálni.

A fényképekre dátum alapján kétféleképpen kereshetünk: a photo well és a naptár nézet segítségével.

Fényképek keresése a photo well segítségével:

- 1 A hivatkozások sávján válasszuk a Photo Well lehetőséget.
- 2 A hivatkozások sávja alatt látható idősávon válasszuk ki a megtekintendő fényképekre vonatkozó hónapot. A photo well megjeleníti az adott hónapból származó fényképeket.

Fényképek keresése naptár nézet segítségével:

- 1 A hivatkozások sávján válasszuk a Calendar View lehetőséget.
- 2 Naptár nézetben válasszunk ki egyet a keresett dátumnál látható fényképek közül, így az adott napon készült összes fényképet megtekinthetjük.
- **3** A hónapok között a naptár tetején levő nyilgombokkal lapozhatunk.

### A fényképek rendezése és keresése címkék alapján

A lefényképezett személyek, helyek, események és egyéb jellemzők alapján a fényképek kulcsszavakkal láthatók el. Kulcsszavak használata esetén nem szükséges észben tartani a kérdéses fénykép fájlnevét, dátumát vagy mappáját.

Hivatkozások sávján kattintsunk az **Organize** parancsra, és válasszuk a **Tag** ablaktáblát.

Saját címke létrehozása:

- 1 A Tag ablaktáblán kattintsunk a New lehetőségre, majd válasszuk a New Tag lehetőséget.
- 2 A Create Tag párbeszédpanelen a Category menüvel választhatjuk ki, hogy milyen alkategóriába szeretnénk felvenni a fénykép címkéjét.
- 3 Adjuk meg a címke nevét a Name szövegbeviteli mezőben.
- 4 A **Note** szövegbeviteli mezőben a címkével kapcsolatos tudnivalókat adhatjuk meg.
- 5 Kattintsunk az OK gombra.

A címke a **Tag** ablaktáblában a kiválasztott kategória vagy alkategória alatt jelenik meg.

A címkét úgy csatolhatjuk fényképhez, hogy megfogjuk és áthúzzuk azt a **Tag** ablaktábláról a photo well-ben megjelenített fényképre. Ha meghatározott fényképeket szeretnénk megtalálni, akkor a **Tag** ablaktáblában kattintsunk duplán a kívánt címkére; ekkor a program megkeresi az összes olyan fényképet, amelyhez az adott címke hozzá van rendelve.

A keresési tartomány szűkítéséhez és egy adott hónapra ugráshoz kattintsunk az idősáv megfelelő pontjára.

Ha új albumot hozunk létre a telefonon, abba fényképeket veszünk fel, majd a fényképeket átvisszük a Starter Edition programba, akkor az album adatai új címkeként jelennek meg az **Imported tags** felirat alatt.

### A fényképek kijavítása

A Starter Edition több eszközt is kínál a fényképek gyakori hibáinak kijavításához.

A fényképek kijavítása:

- 1 Válasszunk ki egy fényképet a photo well-ben.
- 2 A hivatkozások sávján válasszuk a Fix photo lehetőséget. A Starter Edition a szerkesztéshez másolatot készít az eredeti fényképfájlról. A fénykép automatikus kijavításához válasszuk az

Auto Smart Fix lehetőséget.

A fénykép kézi javításához válasszuk az **Fix Photo Window...** lehetőséget.

Általános – A színek, a szintek, a kontraszt és az élesség automatikus javítása.

Crop – A fénykép vágása a kompozíció javítása vagy a kép hatásosabbá tétele érdekében. Red Eye – A fényképezőgép vakuja által okozott vörösszem-hatás csökkentése.

### Videofelvételek lejátszása és szerkesztése

A videofelvételek lejátszásához kattintsunk duplán a videofájlra, majd kattintsunk a videó ablak alatt látható Lejátszás parancsra.

A mobile movie fájlok jeleneteinek szerkesztése, átrendezése és törlése:

- 1 Kattintsunk az egér jobb oldali gombjával valamelyik mobile movie fájlra, és válasszuk az Edit Mobile Movie lehetőséget. A videó ablakban a videó első képkockája látható. A videó ablak alatt levő idősáv kék jelzése az éppen megjelenített képkockát jelöli.
- 2 A felvétel lejátszásához, szüneteltetéséhez, leállításához, illetve a felvétel elejére vagy végére ugráshoz használjuk a videó ablak alatt levő vezérlőgombokat. A videofelvétel végigpörgetéséhez húzzuk az idősávon levő kék jelzést a megfelelő irányba.
- 3 A videó egy adott részletét az alábbiak szerint jelölhetjük ki kivágás, átrendezés vagy törlés céljából:

- Fogjuk meg és húzzuk a kívánt helyre az idősáv két végén levő fogantyút.
- A kijelölendő rész elejének meghatározásához nyomjuk le és tartsuk lenyomva a Shift billentyűt, és kattintsunk az idősáv megfelelő pontjára. A kijelölendő rész végének megadásához nyomjuk le és tortsuk lenyomva o Chri billentőt és ledtiittsurk
  - és tartsuk lenyomva a Ctrl billentyűt, és kattintsunk az idősáv megfelelő pontjára.
- A kívánt rész kijelölése után az idősáv bármelyik pontjára áthúzhatjuk a kijelölést.
- 4 A kijelölt videorészlet törléséhez kattintsunk az eszköztár **Delete** gombjára.

A kijelölt videorészlet kivágásához, illetve az azon kívül eső részek törléséhez kattintsunk az eszköztár **Crop** gombjára.

A kijelölt videorészlet másolásához és az idősáv más pontjára való beillesztéséhez kattintsunk az eszköztár **Másolás** gombjára. A részlet beillesztéséhez húzzuk a kék jelzést az idősáv megfelelő pontjára, és kattintsunk **Paste** gombra.

### További információ

Ha további információt szeretnénk kapni a program funkcióiról, válasszuk a Help > Adobe Photoshop Album Help lehetőséget a főmenüben.

A Starter Edition programról a következő webhelyen lehet bővebben olvasni www.adobe.com/products/photoshopalbum/starter.html.